Pota Technologies Ltd.

# 網站連線狀況自動偵測系統 操作使用說明手冊

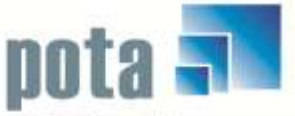

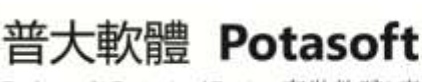

Duckages @ Customized Design 套裝軟體&專案設計

【電話】 · 台北 (02)2556-0671 · 台中 (04)2241-1596 · 台南 (06)222-1783 【傳真】 · 台北 (02)2555-3361 · 台中 (04)2245-3400 · 台南 (06)227-1242 · E-mail:support@mail.pota.com.tw · http://www.pota.com.tw

## 《目錄》

| 壹、 | 系   | 统目標           | 3 |
|----|-----|---------------|---|
| 貢、 | 電   | 腦環境需求         | 3 |
| 參、 | 系   | 統功能概述         | 4 |
| 肆、 | 基   | 本操作說明         | 5 |
|    | 1.  | 新增欲偵測網站       | 5 |
|    | 2.  | 人工啟動監測        | 7 |
|    | 3.  | 改變顯示狀態        | 7 |
|    | 4.  | 發送警告電子郵件與簡訊設定 | 7 |
|    | 5.  | 啟動自動偵測        | 9 |
|    | 6.  | 查詢偵測記錄 1      | 1 |
|    | 7.  | 查詢警告記錄 1      | 3 |
|    | 8.  | 網站記錄狀況總計1     | 3 |
|    | 9.  | 删除偵測記錄 1      | 4 |
|    | 10. | 臨時偵測 IP1      | 4 |
| 伍、 | 關   | 於本軟體與更新1      | 5 |

## 壹、系統目標

由於現今網路設備普及化,每所學校、政府機關與公司行號等,幾乎都擁有自己的 網路伺服器。而資訊設備、與系統維護的管理人員常會面臨到伺服器連線狀況的問題, 除了 24 小時以人員監控外,尚無法輕易地隨時掌控伺服器之狀況。

本系統專為解決此一問題所研發,只要安裝再一台可連上網際網路的電腦後,經過 簡單的設定,就能幫助資訊管理人員 24 小時持續不間斷的監控伺服器之網路狀態。當 發生連線狀況異常的問題時,就能立即發送簡訊或 E-mail 馬上通知管理人員前去處理, 讓系統維護管理人即使不在伺服器旁,也能隨時掌握主機的連線狀況,進而有效率的縮 短處理之時間。

## 貳、電腦環境需求

電腦環境需求的等級不用太高。建議用一台較低階,但系統穩定,上網正常的電腦當做 偵測網站連線正異常的主機。

◎硬體需求

- Pentium 等級以上 CPU。
- 安裝所需硬碟空間至少 20MB。

■ 印表機為選購配備,可支援 Microsoft Windows 98/ME/2000/XP/Win 7/Win 8 即可。
◎系統配置

作業系統須採用微軟公司之 Microsoft Windows 98/ME/2000/XP/Win 7/Win 8。

系統主記憶體建議 512 MB (含)以上。

螢幕解析度建議使用 1024\*768,或至少 800 \* 600 (含)以上。
 ⑦安裝說明:

■ 開機進入 Windows 98/ME/2000/XP/Win 7/Win 8 視窗。

▶ 將系統 CD 片放入光碟機中。

■ 點選 SETUP.EXE 檔案。

■ 依系統指示操作 。

■ 系統安裝完成後,即可使用,無須重新開機。

## **参、**系統功能概述

- 能 24 小不斷監控伺服器之連線狀態,一有斷線情況,會立即以簡訊或 E-mail 通知
   管理人員。
- · 值測的回應狀況會顯示偵測時間、回應秒數、偵測結果為正常或失敗,及失敗起始時間、連續失敗時間等,並做完整之記錄。
- 可依照網站之重要性,對各別對不同之網站進行不同監控選擇。
- 值測間隔與回應時間可自行設定,一次可設定多個網址。
- 若回應時間超過所設定允許時間,則視為失敗,使用者可依照系統自行設定,是否 要於偵測失敗時在安裝本套程式的電腦發出警示音響。
- 可自行決定使用人工啓動偵測或啓動定時自動偵測。
- 完整的報表查詢功能,可查詢、列印歷史的偵測記錄做為分析資料。
- 歷史記錄報表可自行刪除、不佔用系統空間。
- 支援完整的線上更新功能,無需自行下載更新檔,隨時保持最新版本。

# 肆、基本操作說明

### 1. 新增欲偵測網站

#### ♦ 由桌面捷徑進入系統**主畫面**(如下圖)

| 1            | 網站名稱      | 網域/網頁                                                                                                    | 偵測時間                | 回應秒    | 結果   | 正常數                     | 異常數   | • |
|--------------|-----------|----------------------------------------------------------------------------------------------------|---------------------|--------|------|-------------------------|-------|---|
|              | 普大科技網站    | http://www.pota.com.tw                                                                                           | 2012.07.11 16:08:08 | 8.78   | 正常   | 1                       |       |   |
|              | 雅虎網站      | http://www.yahoo.com.tw                                                                                          | 2012.07.11 16:08:08 | 4.61   | 正常   | 1                       |       |   |
|              |           |                                                                                                    |                     |        |      |                         |       |   |
|              |           |                                                                                                    |                     |        |      |                         |       |   |
| 1            |           |                                                                                                    |                     |        |      |                         |       |   |
|              |           |                                                                                                    |                     |        |      |                         |       |   |
|              |           |                                                                                                    |                     |        |      |                         |       |   |
| -            |           |                                                                                                    |                     |        |      |                         |       |   |
| 100          |           |                                                                                                    |                     |        |      |                         |       |   |
| 133          |           |                                                                                                    |                     | 2      |      |                         |       |   |
| 22           |           |                                                                                                    |                     |        |      |                         |       |   |
|              |           |                                                                                                    |                     |        |      |                         |       |   |
| 10           | 2         |                                                                                                    |                     | -      |      |                         |       |   |
|              |           |                                                                                                    |                     |        |      |                         |       |   |
|              |           |                                                                                                    |                     |        |      |                         |       |   |
| -            |           |                                                                                                    |                     |        |      | and and the fact of the |       |   |
| í.           | 以頂測網站开:   | 2 個 欲偵測網站設定 人工啓動偵測                                                                                               | 改變顯示狀態              | 發送警    | 告電、  | チ郵件/将                   | 簡訊 設知 | Ē |
| E.2          | 累計偵測次數:   | 0 次 <b>———</b> —————————————————————————————————                                                                 |                     |        |      |                         |       |   |
| 1            | 貞測間隔每隔: 2 | 240 秒自動偵測設定網站,超過 80.0 秒%                                                                                         | 这回應算異常 連            | 賣異常150 | 分鐘發音 | 警告郵件(                   | (複)   |   |
| 1            |           | 偵測 雅虎網站 <http: td="" www.<=""><td>.yahoo.com.tw&gt;正常</td><td>÷</td><td></td><td></td><td></td><td></td></http:> | .yahoo.com.tw>正常    | ÷      |      |                         |       |   |
| 居住           | 客始偵測時間:停止 |                                                                                                    |                     |        | ☑偵   | 測異常發                    | 後出警告  | 聲 |
| Ŧ            | 見在時間:2012 | 2.07.11 16:08:30 已經連續偵測時間: 停止                                                                                    | 上偵測                 |        | 閟    | 於本軟體                    | 遭與更新  |   |
| a providence | 下次偵測時間:停止 | 上偵測 下次偵測尙需等待: 停止                                                                                                 | 上偵測<br>秒            |        |      | 隱藏到                     | L具列   |   |
| E            | 客動自動債測 暫時 | 停止偵測 查詢偵測記錄 查詢警告紀錄 網                                                                                             | 站狀況總計刪除偵測語          | 記錄 臨   | 時偵測  | IP i                    | 結束作業  |   |

◆ 於主畫面按下**「欲偵測網站設定」** 

| 細計名稱       | 御城武旧                    | 細百 | 直測   不發幣詞                                                                |
|------------|-------------------------|----|--------------------------------------------------------------------------|
| 普大科技網站     | http://www.pota.Com.tw  |    | St Sta Pattern                                                           |
| 稚虎網站       | http://www.yahoo.Com.tw |    |                                                                          |
|            |                         |    |                                                                          |
|            |                         |    |                                                                          |
|            |                         |    | 是否停止偵測                                                                   |
|            |                         |    | あ<br>一日<br>日<br>日<br>日<br>日<br>日<br>日<br>日<br>日<br>日<br>日<br>日<br>日<br>日 |
|            | 0                       |    | 音武                                                                       |
|            |                         |    |                                                                          |
|            |                         |    |                                                                          |
|            |                         |    |                                                                          |
|            |                         |    |                                                                          |
|            |                         |    |                                                                          |
|            |                         |    |                                                                          |
|            |                         |    | <i>6 6 8</i>                                                             |
|            |                         |    | 41 12 13                                                                 |
|            | 27                      |    |                                                                          |
|            |                         |    |                                                                          |
|            |                         |    |                                                                          |
|            |                         |    | <u>k</u> <u>k</u> :                                                      |
| 江; 响具不聊入毁3 |                         |    |                                                                          |
|            |                         |    |                                                                          |

- 點擊畫面下方之「新增」或直接在空白處輸入欲監控之「網站名稱」、「網域或 IP」 或輸入特定「網頁」。
- 若要各別選擇欲監控網站是否進行監測與發出警訊,可在該網站後點擊「停測」或
   「不發警訊」。
- 「警告聲設定」可將不同的網站設定不同的聲音,依照聲音就得得知現在發生問題的網站。警告聲音可自行設定聲音檔。

| 設定值測網站警告聲音網站:首大  | *科技 <b>網站</b>         |    |
|------------------|-----------------------|----|
| ***              | 普大科技網站 網站偵測警告聲音設定 *** |    |
| 原設定警告聲音檔: notify | .wav                  | 試聽 |
| 新選擇警告聲音檔: notify |                       | 試聽 |
|                  | [存檔並離開放棄並離開           |    |

- 點擊「刪除」可將一筆網站資料刪除。
- ◆ 點擊「設定說明」會出現網域與 IP 輸入說明。
- 可將本程式隱藏於左下角工具列執行。

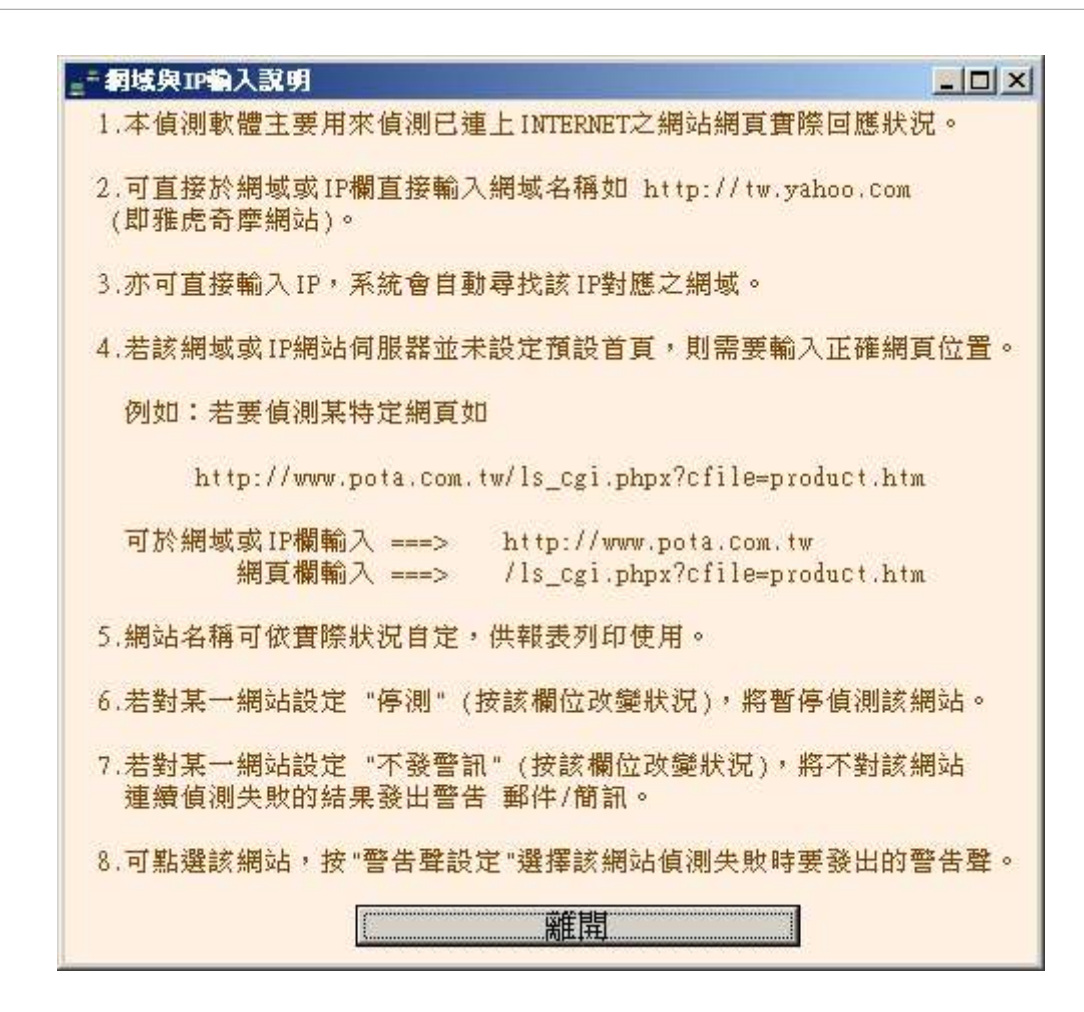

◆ 點擊「設定並返回」即跳回主畫面。

2. 人工啟動監測

點擊「人工啟動監測」,系統會立即對所有網站進行一次偵測。

3. 改變顯示狀態

- 點擊「改變顯示狀態」,「網域/網頁」顯示欄位會隱藏,然後出現「連續異常」、
  「異常起始時間」與「連續異常時間」這個三個欄位,再點擊一次則恢復原來的顯示狀態。
- 4. 發送警告電子郵件與簡訊設定
  - ◆ 點擊主畫面上的「**發送警告 電子郵件/簡訊 設定**」則會出現設定畫面:

| <sub>皇</sub> = 登送電子郵件信箱資料 | 設定/筒訊帳蟹與密             | 碼設定                                |            |                         |        |
|---------------------------|-----------------------|------------------------------------|------------|-------------------------|--------|
| 電子郵件信箱內                   | 容設定:                  | ☑ 連續偵測異常要                          | 發出警告郵件     | ☑ 不重複發送                 |        |
| 郵件伺服器注意事項                 | 子件者郵件地址:              | potatest@mail.pota.                | Com.tw     |                         |        |
| 外寄郵件                      | ⊨伺服器(SMTP):           | mail.pota.Com.tw                   |            |                         | _      |
| 2                         | 2. 世老顯示地頭,            | 例如:ms4.hinet.net                   |            |                         | _      |
| 5                         |                       | 網站運線通知<br>例如:王大中                   |            |                         |        |
| 2                         | F件者帳戶名稱:              | potatest<br>例加:user                |            |                         |        |
|                           | 帳戶密碼:                 | ****                               |            |                         |        |
| (請輸入指定的)4                 | 2件者郵件地址:              | 請輸入寄件者該帳戶密碼<br>nottest@wail nota ( | com tur    |                         | _      |
| 郵件發送測試                    |                       | 例如: chen@yahoo.com.tw              | 網站連線異常時,將  | 對此郵件地址發出警告郵             | 件)     |
|                           | 副本郵件地址:               | <br>例如: wang@ms93.url.com.         | tw         |                         |        |
| 白新欢沿御闺菇                   | 測報手・                  |                                    |            |                         | +6-213 |
| 日期资本期间原                   | 09J7R3K •             | ◎酸荙 母大]                            | 俱測報表期件,    | 亚议员日108 ▲ 哈纳            | 毁迷     |
| 簡訊帳號與密                    | 碼設定:                  | ☑ 連續偵測異常要                          | 發出簡訊       | 🗵 不重複發送                 |        |
| 簡訊說明                      | 簡訊帳號:                 | potatech                           |            |                         |        |
|                           | 帳戶密碼:                 | *****                              |            |                         |        |
| Ц                         | Z訊者手機號碼:              | 0919221111                         | 0932793111 | 0922430111              |        |
|                           |                       | 0963358111                         | 0918288111 | 0916024111              |        |
|                           |                       | 0919271111                         | 0918286111 | 0918287111              |        |
| 警告訊息發送狀                   |                       |                                    |            | 1075 and 1 1 1 1 1 1 48 | •      |
| 7                         | 台仕一網站持續多              | > 人連續俱測異常應                         | 被出警告 郵件,   | 10 分類                   | Ē      |
| 備註:請輸入您所使<br>試郵件帳號,       | 用乙電子郵件內容<br>僅供測試用,將於· | ,目前預設為普大科技<br>一定時間後自動失效。           | 之測         | 存檔並返回                   |        |

於電子郵件信箱內容設定欄位中,輸入郵件資料,以利發送「偵測異常通知郵件」。輸入包括「寄件者郵件地址、郵件伺服器(mail server)、寄件者顯示抬頭(信件主旨)、寄件者帳號及密碼與收件者郵件地址及副本郵件地址」。

#### ◆ 電子郵件伺服主機設定

發送的電子郵件帳號可設定為 Gmail, Yahoo Mail, Hotmail 等等,說明如下圖所示。

電子郵件主機設定後,可利用本系統"**郵件發送測試"**發送電子郵件給自己測 試是否設定正確。

X

#### 電子郵件伺服主機注意事項說明

- 1.建議採用自有的郵件伺服主機帳號,以免受到發信數量限制。
- 2.某些地區本系統亦支援免費電子郵件帳號 gmail, yahoo, hotmail 發信,但免費帳號常有其發信數量(如每天100封,常更改規定)及其它各種限制,超過限制將會被暫時停權1到3天。
- 3.使用Hinet 帳號大量發送電子郵件可能會被視為濫發垃圾信而被封鎖IP。
- 4.亦可租用付費電子郵件信箱如 https://payment.mail2000.com.tw/payment\_adv\_m2k.html (諸勿租用需 SSL 安全性連線信箱)。

確定

- 需勾選「連續偵測異常要發出警告郵件」,有異常時,通知郵件就會發送警告 郵件,若勾選「不重複發送」則通知郵件只會發送一次。
- ◆ 於簡訊帳號與密碼設定欄位中,輸入簡訊帳號、密碼(目前僅支援「台灣簡訊 公司 http://www.twsms.com/」之簡訊發送系統)及欲接收通知者手機號碼。
- ◆ 簡訊號碼可達九組,分別發送給不同的管理人員。
- 需勾選「連續偵測異常要發出簡訊」,則有異常時,通知簡訊才會發送,若勾選「不重複發送」則通知簡訊只會發送一次。
- 「警告訊息發送狀況設定」可設定若網站持續異常多久才應發出警告訊號,最 低設定為2分鐘。
- ◆ 按「存檔並返回」,則存檔後跳回主畫面。
- 5. 啟動自動偵測
  - ◆ 在主畫面左下方按下**「啟動自動偵測」**按鈕,系統會開始自動監控網路狀況。

| - 網站連線狀況自動偵測系統 行政院農業委員會 <正式授權> |                               |                                              |       |           |           |       |     |  |  |  |  |
|--------------------------------|-------------------------------|----------------------------------------------|-------|-----------|-----------|-------|-----|--|--|--|--|
| 網站名稱                           | 網域/網頁                         | 偵測時間                                         | 回應秒   | 結果        | 正常數       | 異常數   |     |  |  |  |  |
| 普大科技網站                         | http://www.pota.com.tw        | 2012.07.11 16:32:00                          | 2.39  | 正常        | 2         |       |     |  |  |  |  |
| ▶ 雅虎網站                         | http://www.yahoo.com.tw       | 2012.07.11 16:32:00                          | 2.88  | 正常        | 2         |       |     |  |  |  |  |
|                                |                               |                                              |       |           |           |       |     |  |  |  |  |
|                                |                               |                                              |       |           |           |       |     |  |  |  |  |
|                                |                               |                                              |       |           |           |       |     |  |  |  |  |
|                                |                               |                                              |       |           |           |       |     |  |  |  |  |
|                                |                               |                                              |       |           |           |       |     |  |  |  |  |
|                                |                               |                                              |       |           |           |       |     |  |  |  |  |
|                                |                               |                                              |       |           |           |       |     |  |  |  |  |
|                                | 4                             |                                              |       |           |           |       |     |  |  |  |  |
| an.                            |                               | ↓ 若勾選,發生                                     | 異常問   | <b>芽則</b> |           |       |     |  |  |  |  |
|                                |                               | ▲<br>▲ 淼山敬生設                                 | 绾     |           |           |       |     |  |  |  |  |
| 0.1                            |                               |                                              | 音     |           |           |       |     |  |  |  |  |
| 10                             | 2                             |                                              |       |           |           |       |     |  |  |  |  |
|                                |                               |                                              | 7     | -         |           |       |     |  |  |  |  |
|                                |                               |                                              |       |           |           |       | -   |  |  |  |  |
| 欲偵測網站共:                        | 2 個                           | 改變顯示狀態                                       | 酸     | 青電-       | 子郵件/律     | 簡訊 靛気 | te. |  |  |  |  |
| 累計偵測次數:                        | 2 次                           |                                              |       |           |           |       |     |  |  |  |  |
| 偵測間隔每隔:                        | 240 秒自動偵測設定網站,超過 80.0 秒流      | 沒回應算異常 · · · · · · · · · · · · · · · · · · · | 賣異常15 | 鐘發        | 警告郵件(     | 複)    |     |  |  |  |  |
|                                | 目前等待依設定時間自動                   | 動偵測所有設定網站                                    |       |           |           |       |     |  |  |  |  |
| 廖始值湘時間·□01                     | 2 07 11 16:25:00              |                                              |       | 反値        | 润[異常る     | 8.比整告 | 蔎   |  |  |  |  |
|                                |                               |                                              | J.    | ER ER     |           |       | -   |  |  |  |  |
| 現 任 时 间: 201                   | 2.07.11 16:34:23 已經建續項測時間:  0 | 1 大 1 時 9 分 23 林                             | 2     | 印         | 10%-4-甲尺筒 | 管理史新  |     |  |  |  |  |
| 卜次偵測時間:201                     | 2.07.11 16:36:00 下次偵測尙需等待:    | 97 秒                                         |       |           | 隱藏到二      | L具列   |     |  |  |  |  |
| 啓動自動偵測 暫時                      | 停止值測 查詢偵測記錄 查詢警告紀錄 網          | 站狀況總計刪除偵測的                                   | 已錄 臨  | 時偵測       | IP /      | 結束作業  |     |  |  |  |  |

- 當「自動監控」開啟時,畫面下半部會出現目前系統之狀態,包括「啟始偵測時間、現在時間、下次偵測時間、已經連續偵測時間、下次偵測尚需等待時間」等訊息。
- 「偵測間隔時間」可設定隔多久時間偵測一次網路狀況,最低偵測間隔時間為
   40秒。「超過多少秒沒回應算異常」可設定欲偵測網站應於多久有回應才算正常,最低時間為0.1秒,。二項設定皆需於未啟動自動監測時設定。
- ◆ 「偵測異常發出警告聲」若勾選,發生異常時則會發出警告聲。

## 6. 查詢偵測記錄

| =      | 朝站連線狀況自動伯  | [淵系統 善大科技有限公司<測        | 試版>                                                                                                    |            |            |          |                  |                      |                 |           |
|--------|------------|------------------------|----------------------------------------------------------------------------------------------------|------------|------------|----------|------------------|----------------------|-----------------|-----------|
|        | 網站名稱       | 網域/網頁                  |                                                                                                    | 偵測問        | 寺間         | 回應秒      | 結果               | 正常數                  | 異常數             |           |
|        | 奇摩雅虎網站     | http://tw.yahoo.com    |                                                                                                    | 2006.03.21 | 15:38:18   | 0.98     | 正常               | 1                    | seaat Lanarster |           |
|        | 普大科技網站     | http://www.pota.com.tw |                                                                                                    | 2006.03.21 | 15:38:18   | 0.80     | 正常               | 1                    |                 |           |
| •      | 斷線之網站      | http://斷線之網站           |                                                                                                    | 2006.03.21 | 15:38:18   | 沒回應      | 異常               |                      | 1               |           |
| 2      |            |                        |                                                                                                    |            |            |          |                  |                      |                 |           |
| _      |            |                        |                                                                                                    |            |            |          |                  |                      |                 | -         |
| -3     |            |                        |                                                                                                    |            |            |          |                  |                      |                 | -         |
| 2      |            | a                      |                                                                                                    |            |            |          | -                |                      |                 | -         |
| -      |            |                        |                                                                                                    |            |            |          |                  |                      |                 | -         |
| -      |            |                        |                                                                                                    |            |            |          |                  |                      |                 | -         |
| 2      |            | ÷                      |                                                                                                    |            |            |          |                  |                      |                 | -         |
| 3      |            | 2                      |                                                                                                    |            |            |          |                  |                      |                 | -         |
| 2      |            | s                      |                                                                                                    |            |            |          |                  |                      |                 | -         |
| 14     | 次偵測網站共:    | 3 個 欲信測網站設定            | 人工啓動値組                                                                                                    | 11 改變顯於    | <b>示狀能</b> | -<br>    | 5 雷-             | 子郵件/1                | 的訊 設行           | +<br>+    |
| E      | 累計値測次數:    | 0 次                    |                                                                                                    | 14         | 1.11/066   |          | - 49             | 4 4 4 4 1 1 1        | 870/N 07/       | <u>+-</u> |
| y<br>h |            |                        | 1775 H 100                                                                                                    | 利心を同様俗目    | また ままま     | 日本へたな    | <b>又久 研友 /</b> 月 | · 玉P / 4- / 25       | (新知)開           | -         |
| 1      | 自由的中华的。    | 300 松自動頂測設定網站,         | 超週 IU.U                                                                                                    | 191文回應昇    | 時時 建旗手     | 专吊 277 翅 | 就言言              | F型1十(1)表             | 间訊(里            | )<br>     |
| H      |            | 慎測 斷線之                 | _利利努占 <http: <="" td=""><td>/斷線乙網站</td><td>≥異常</td><td></td><td></td><td>etheral Contention M</td><td></td><td></td></http:> | /斷線乙網站     | ≥異常        |          |                  | etheral Contention M |                 |           |
| 権      | 啓始偵測時間: 停」 | 上偵測                    |                                                                                                    |            |            |          | ☑偵               | 測異常發                 | 發出警告            | 聲         |
| Ŧ      | 見在時間:200   | 6.03.21 15:38:35 已經連   | 續續測時間:                                                                                                    | 停止偵測       |            | 10       |                  | 關於本                  | 軟體與更            | 新         |
| 100    | 下次偵測時間: 停」 | L<br>偵測 下次 偵           | 測尙需等待:                                                                                                    | 停止偵測 秒     | ò          |          |                  |                      |                 | 14        |
|        | 啓動自動偵測 暫明  | 持停止值測 查詢偵測記錄           | 查詢警告紀錄                                                                                                    | 制網站狀況維     | 割計 刪除值     | 創記錄      | 臨時               | 偵測IP                 | 結束作             | 業         |

◆ 在主畫面按下「查詢偵測記錄」

| 值測記錄查 <b>詞報表</b>                          |
|-------------------------------------------|
| 查詢日數: 1 日內(含該日)的偵測資料(輸入0代表僅本日資料)          |
| 備註:設定查詢 2013.01.01 日(含該日) 到 2013.01.02之資料 |
| 查詢網站: 全部網站                                |
| 査詢偵測資料型態: ○正常 ◎ 沒回應 ○ 全部                  |
| 匯出文字檔 預覽與列印 離開     離開                     |

- ◆ 可選擇「查詢日數」、「查詢網站」及「查詢資料型態」, 選擇結果會影響輸 出結果。
- 當按下「**匯出文字檔」**時,會出現「另存新檔」之對話框,選擇資料夾後,再 按下確定則儲存檔案。

|      | <b>次件模名</b> :     | Manufacture and the second second sec |                 | 6275 (V)           |
|------|-------------------|----------------------------------------------------------------------------------------------------|-----------------|--------------------|
|      | 交件值名。<br>存檔類型(I): | 檔案 (*.txt)                                                                                                    | <u>.</u>        | 取消                 |
|      |                   |                                                                                                    |                 |                    |
|      |                   |                                                                                                    |                 |                    |
| 存樝成功 |                   |                                                                                                    |                 |                    |
| ?) E | 將偵測記錄查詢           | 資料存入檔案:D:\POTAS                                                                                                    | OFTWETDETECTITE | EXTV偵測資料20060321.T |

◆ 若要立即瀏覽檔案,於存檔成功之訊息視窗按「是」。

◆ 當按下「**預覽與列印」**時,會出現預覽畫面,按列印按鈕,就可將此報表印出。

列印日期: 2012.07.11 \*\*\*網站期間自動偵測結果報表\*\*\* 查詢範圈:由 2012.07.11 日(含該日) 到 2012.07.11之偵測記錄 (全部記錄)

| <br>偵 | 測      | 時       | <br>間*網   | <br>站          | 名            | <b>稱*回應秒</b> | *結果*蓮續異常 | ————————————————————<br>時 間*警告郵件警告簡訊*設定秒 |
|-------|--------|---------|-----------|----------------|--------------|--------------|----------|------------------------------------------|
| 2012  | .07.11 | 17:04:  | <br>00 普ブ | ======<br><科技# | =====<br>君立占 | 6.43         | <br>正常   | 80.0                                     |
| 2012  | .07.11 | 17:04:0 | 00 雅虎     | 包網站            |              | 9.66         | 正常       | 80.0                                     |
| 2012  | .07.11 | 17:00:0 | 00 普力     | *科技#           | 制站           | 3.57         | 正常       | 80.0                                     |
| 2012  | .07.11 | 17:00:0 | 00 雅虎     | 包網站            |              | 4.01         | 正常       | 80.0                                     |
| 2012  | .07.11 | 16:56:0 | 00 普オ     | *科技#           | 制站           | 6.15         | 正常       | 80.0                                     |
| 2012  | .07.11 | 16:56:0 | 00 雅虎     | 包網站            |              | 2.86         | 正常       | 80.0                                     |
| 2012  | .07.11 | 16:52:0 | 00 普力     | *科技#           | 制站           | 3.38         | 正常       | 80.0                                     |
| 2012  | .07.11 | 16:52:0 | 00 雅虎     | 記網站            |              | 4.16         | 正常       | 80.0                                     |
| 2012  | .07.11 | 16:48:0 | 00 普力     | *科技#           | 制站           | 4.33         | 正常       | 80.0                                     |
| 2012  | .07.11 | 16:48:0 | 00 雅虎     | 包網站            |              | 7.26         | 正常       | 80.0                                     |
| 2012  | .07.11 | 16:44:0 | 00 普力     | *科技#           | 制站           | 6.68         | 正常       | 80.0                                     |
| 2012  | .07.11 | 16:44:0 | 00 雅虎     | 包網站            |              | 11.20        | 正常       | 80.0                                     |
| 2012  | .07.11 | 16:40:0 | 00 普オ     | *科技#           | 制站           | 3.50         | 正常       | 80.0                                     |
| 2012  | .07.11 | 16:40:0 | 00 雅虎     | 包網站            |              | 4.63         | 正常       | 80.0                                     |

#### 7. 查詢警告記錄

◆ 在主畫面按下「查詢警告記錄」

| 已爱送警告郵件與簡訊記錄                                                                                                    | 報表         |            |            |  |  |  |  |  |  |  |  |
|----------------------------------------------------------------------------------------------------|------------|------------|------------|--|--|--|--|--|--|--|--|
| 查詢日數: 1 日                                                                                                    | 为(含該日)的警告重 | 『件與簡訊記錄(輸入 | .0代表僅本日資料) |  |  |  |  |  |  |  |  |
| 備註:設定查詢 2013.01.01 日(含該日) 到 2013.01.02之資料                                                                                                    |            |            |            |  |  |  |  |  |  |  |  |
| 查詢網站: 全部網站                                                                                                    | 查詢網站: 全部網站 |            |            |  |  |  |  |  |  |  |  |
| 正出文字檔 預覽與列印 離開     離開     萬     萬     萬     萬     萬     二     二 |            |            |            |  |  |  |  |  |  |  |  |

◆ 點選「預覽與列印」,出現報表供預覽列印。

\*\*\*網站期間發出警告郵件與簡訊記錄報表\*\*\*

查詢範圍:由 2006.03.20 日(含該日) 到 2006.03.21之警告郵件與簡訊記錄

| ====<br>偵 | =======<br>測 |         | ======<br>間*網 | ======<br>站 | ======<br>名 |       | ===================================== | <br>時間                  | *警告郵件警告簡訊 | *設定秒 |
|-----------|--------------|---------|---------------|-------------|-------------|-------|---------------------------------------|-------------------------|-----------|------|
| ====      |              |         | =====         |             |             |       |                                       | = = = = = = = = = = = = |           |      |
| 2006      | .03.21       | 19:22:0 | 10 斷線         | 泉之網站        | 5           | 沒回應 舅 | 異常 0時52                               | 分 4秒                    | 警告郵件警告簡訊  | 10.0 |
| 2006      | .03.21       | 15:52:4 | 10 斷線         | 泉之網站        | 5           | 沒回應 舅 | 異常 0時14                               | 分22秒                    | 警告郵件      | 10.0 |
| 2006      | .03.21       | 15:50:0 | 10 斷線         | 泉之網站        | 5           | 沒回應 昇 | 異常 0時11                               | 分42秒                    | 警告郵件      | 10.0 |
| 2006      | .03.21       | 15:45:0 | )0 斷線         | 泉之網站        | 5           | 沒回應 舅 | 異常 0時 6                               | 分42秒                    | 警告郵件警告簡訊  | 10.0 |

#### 8. 網站記錄狀況總計

◆ 在主畫面按下「網站狀況總計」。

| 總計日數: 1 日內(含該日)的偵測資料(輸入0代表僅本日資料           | ¥) |
|-------------------------------------------|----|
| 備註:設定總計 2013.01.01 日(含該日) 到 2013.01.02之資料 |    |
|                                           |    |
| 匯出文字檔 預覽與列印 離開                            |    |

2. 點選「預覽與列印」,出現報表供預覽列印。

| 第<br>列印            | 1 頁<br>日期:  | 2006.0      | 9.09          |                   |            |            |       |                                       |
|--------------------|-------------|-------------|---------------|-------------------|------------|------------|-------|---------------------------------------|
| ***                | 網站異         | 常狀況         | 總計幸           | <b>&amp;表**</b> * |            |            |       |                                       |
| 總計                 | 範圍:         | 由 200       | 6.09.         | 08 日(含該           | (日) 到 2006 | 5.09.09 之( | 貞測記錄  |                                       |
| ====<br>網          | =====<br>站  | ======<br>名 | ======<br>稱 * |                   | * 總偵測數 *   |            |       | ===================================== |
|                    | =====<br>科技 |             | =====         | 60.0              | 21         | 1          | 4.76% | 4.315                                 |
| 晋八                 | 1 1920      |             |               |                   |            |            |       |                                       |
| 普入普大               | 科技(1        | (頁)         |               | 60.0              | 10         | 0          | 0.00% | 11.949                                |
| 晋へ<br>普大<br>華宴<br> | 科技(首<br>餐廳  | 貢)          |               | 60.0<br>60.0      | 10<br>31   | 0<br>6     | 0.00% | 11.949<br>0.934                       |

#### 9. 刪除偵測記錄

◆ 在主畫面按下「刪除偵測記錄」

| <u>偵測記錄圖除虛理</u> |            |      |           |    |    |      |
|-----------------|------------|------|-----------|----|----|------|
| 刪除 2 日以前        | (含該日       | )的俏  | 割資料(輸入0代表 | 長檔 | 内全 | 部資料) |
| 備註:目前設定刪除       | 2012.1     | 2.31 | 日(含該日)前之資 | 劉料 |    |      |
| 刪除偵測資料型態:       | <b>◎</b> 正 | 常    | ○ 沒回應     | 0  | 全  | 部    |
|                 |            | C    | 刪除        |    | 離開 | 튁    |

- 輸入欲刪除之「天數」及資料型態為「正常」、「沒回應」、或「全部」,確 定之後按下「刪除」,即可刪除偵測記錄。※資料一經刪除即無法恢復,刪除 前請詳加確認。
- 10. 臨時偵測 IP
  - ◆ 在主畫面按下「**臨時偵測 IP」**

| ≝ <sup>≞</sup> 臨時值測IP或網 | 域是否連上INTERNET          |      | _ 🗆 X |
|-------------------------|------------------------|------|-------|
| 輸入IP或網域:                | http://www.pota.com.tw | I    | 清除    |
| 偵測結果:                   | 輸入欲偵測之I                | P或網域 |       |
|                         | 開始偵測                   | 離開   |       |

◆ 可直接輸入欲偵測之 IP 或網域,快速偵測該網站是否有異常。

## 伍、關於本軟體與更新

◆ 在主畫面按下「關於本軟體與更新」

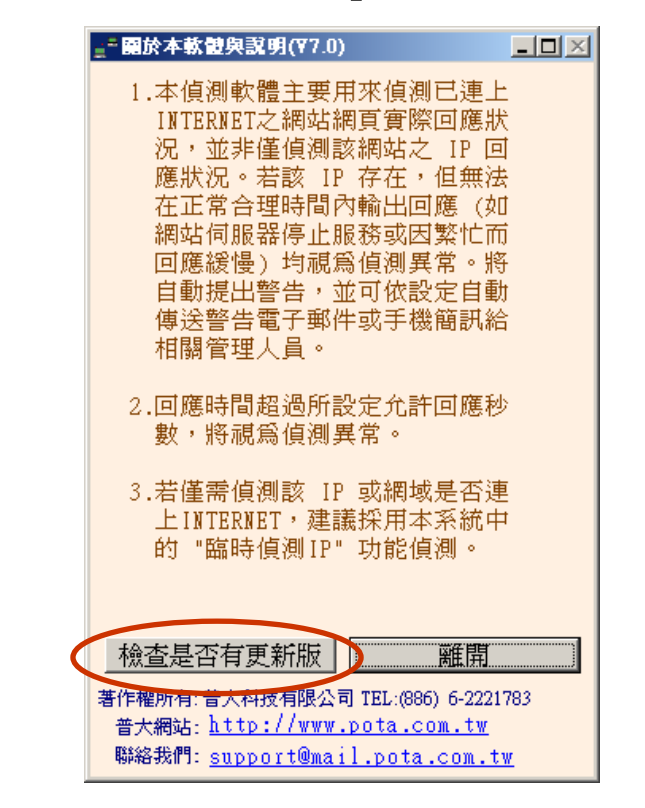

◆ 再按下「檢查是否有更新版」

| 確認執行 | 更新執行檔作業                                             |
|------|-----------------------------------------------------|
| ?    | <*** 目前於普大軟體更新網站找到可更新的執行檔 ***>                      |
| 4    | 目前使用執行檔: <檔案大小> 392222Bytes建立日期 2012.07.11 10:29:54 |
|      | 可更新的執行檔: <檔案大小> 392222Bytes建立日期 2011.08.11 9:26:20  |
|      | 建議:不需更新! (目前使用的版本為較新版本)                             |
|      | 確定要進行下載作業以更新執行檔嗎?                                   |
|      | 備註:按 "確定" 鍵開始下載更新,按 "取消" 鍵放棄更新                      |
|      | 確定 取消                                               |
|      |                                                     |

- ◆ 若有需要更新則按下「確定」,會立即將軟體更新到最新版本。
- ◆ 更新完畢後須關閉本軟體並重新開啟一次,即可使用新系統。